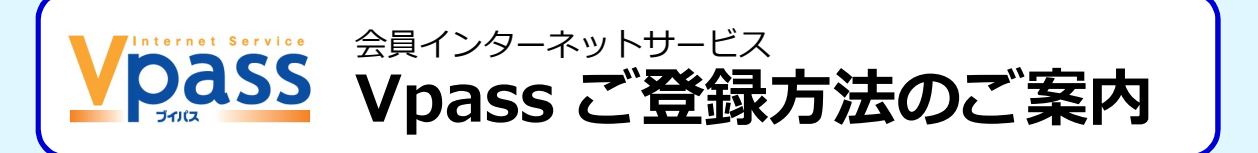

カード情報の照会・各種お申し込みの受付をはじめ、インターネットで楽しめる便利なコンテンツをログインするだけで、 24時間無料でご利用いただけます。

紙のご利用代金明細書をお届けしている場合でも、WEBサービス「Vpass」でご利用明細照会ができます。

※本書に記載の画面イメージは、2024年7月26日時点のものです。実際の画面と異なる場合がございますので、ご了承ください。

#### 事前に3つご準備ください

お客さまの会員番号(カード番号)がわかるもの、ご登録いただいている電話番号、メールアドレスをご用意ください。

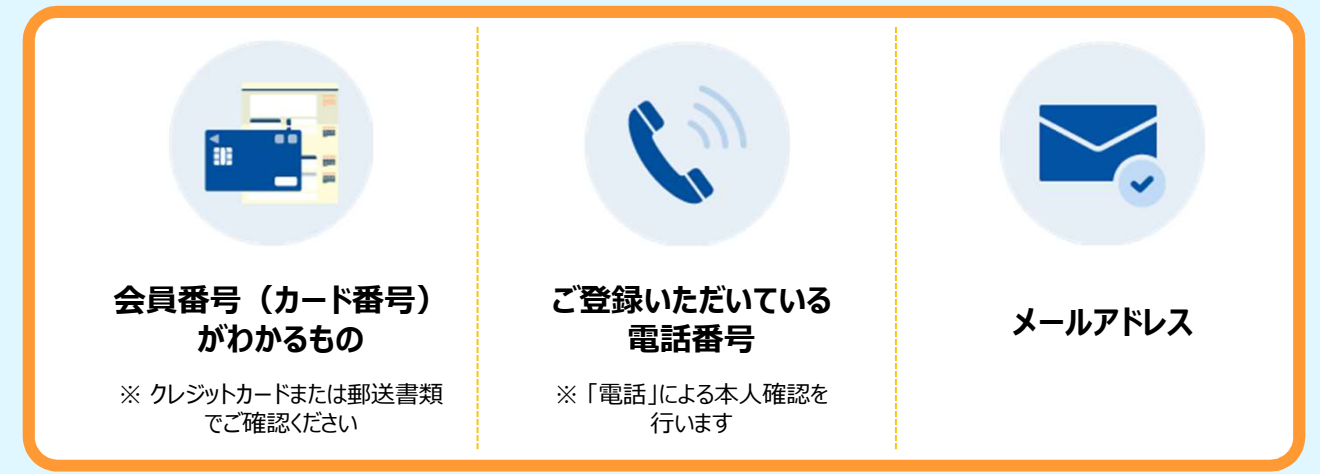

### 1 ご登録ページにアクセス

下記のURLまたはQRコードから「Vpass・カードご利用代金WEB明細書 サービス登録」ページにアクセス

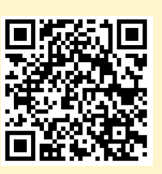

https://www3.vpass.ne.jp/mem/vps/about/index.jsp?cc=009

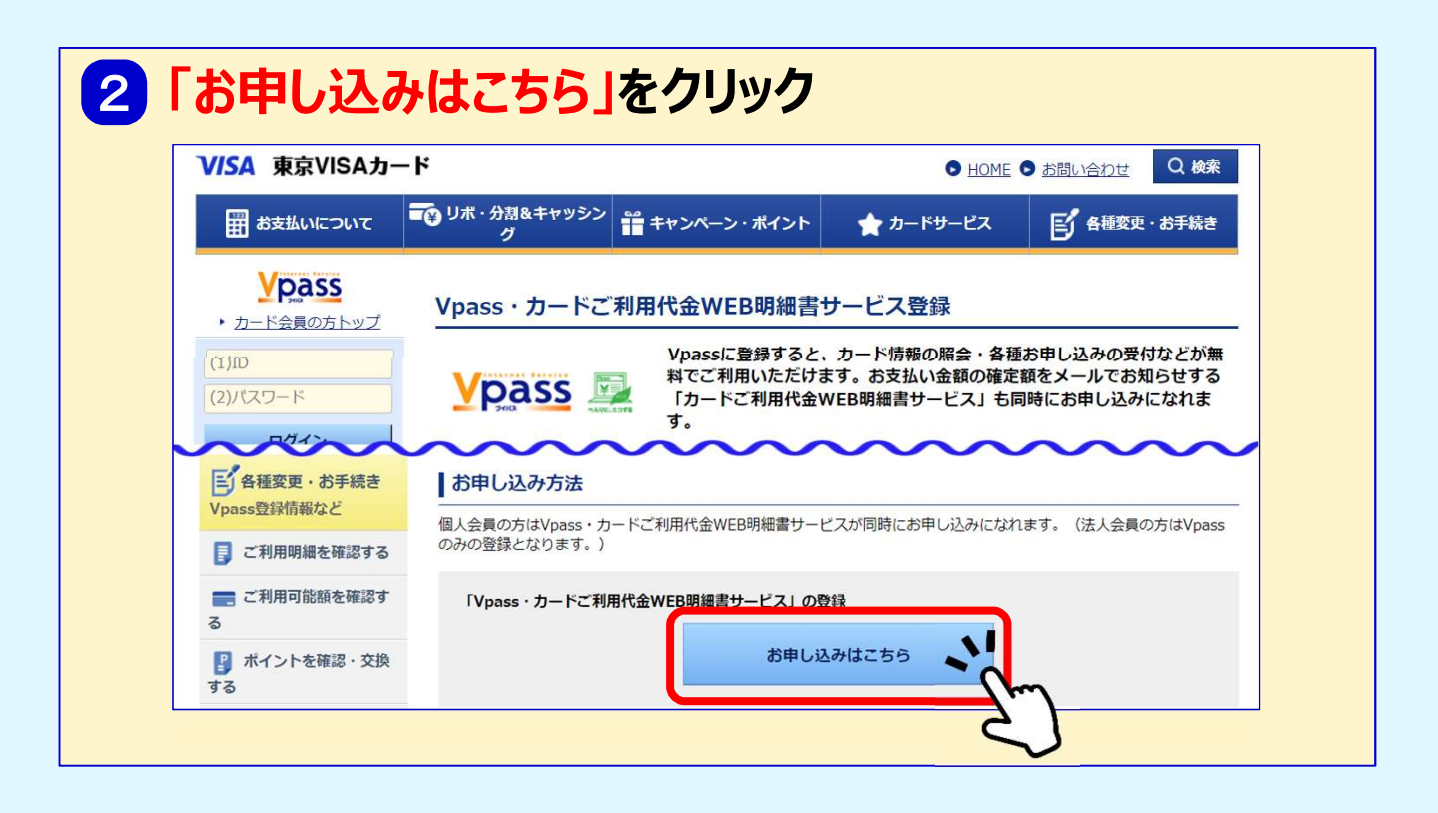

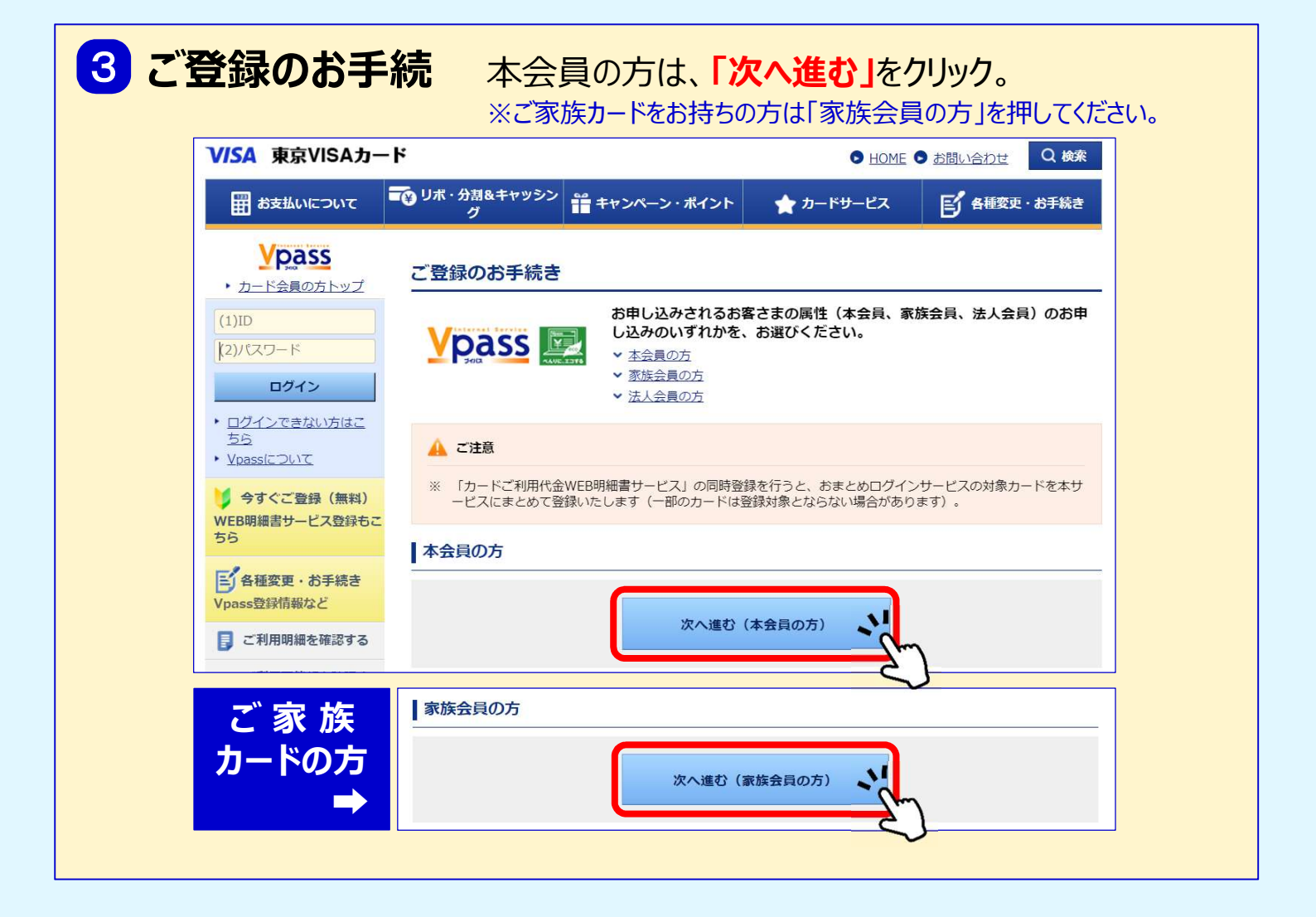

## 4 各種規約を確認の上、同意するをクリック

| VISA 東京VISAカート                                                                             | •                                                                                                    |                                                                                                    | • HOME                                                                                      | ● お問い合わせ Q 検索                                              | いざかれたごおりノビナい                                                                                                 |
|--------------------------------------------------------------------------------------------|----------------------------------------------------------------------------------------------------|----------------------------------------------------------------------------------------------------|---------------------------------------------------------------------------------------------|------------------------------------------------------------|----------------------------------------------------------------------------------------------------|
|                                                                                            | ジリボ・分割&キャッシン<br>グ                                                                                                    | 🎬 キャンペーン・ポイント                                                                                                    | ★ カードサービス                                                                                   | ● 各種変更・お手続き                                                | いりれかをと選択へたらい                                                                                                 |
| <b>ソロス SS</b> ・ カード会員の方トップ                                                                 | Vpass・カードご                                                                                                    | 利用代金WEB明細書                                                                                                    | ナービス各種規約                                                                                    |                                                            | Vpass + WEB明細書サービス登録                                                                                         |
| (1)ID<br>(2)パスワード<br>ログインできない方はご<br>ちら<br>・ <u>ログインできない方はご</u><br>ちら<br>・ <u>Vpassについて</u> | Vpassログイン用のIDあよ           登録にあたっては規約の内           下記の規制をお読みのうえ、           客資画面でご入力いたれ           明細書サービス」のご指           ※ 以下の規約はVJAグルー・           ・ Vpass利用可能           Vpass名員規約 | こび「カードご利用代金WEB現職<br>容に同意されている必要がござい<br>まページの間下段のボタンをク<br>EUいに情報は適切な管理のもと、-<br>2供およびそれに開するご連絡、><br>-プ共通販となりますので、「当り<br>混会社一覧 号 | 書サービス」の登録ができま<br>ます。<br>リック(タップ)して次の画<br>インターネットサービス「Vp<br>くールの配信に限り利用させて<br>う」を「弊社」とお読み替えく | す。<br>面にお進みください。<br>ass」、「カードご利用代金WEB<br>いいただきます。<br>ださい。  | <ul> <li>●郵送より早くメールでご請求金額を<br/>お知らせします。</li> <li>●過去15か月分の明細が確認できます。</li> <li>●ご利用明細データはパソコンからCSV</li> </ul> |
| ララくと重好(馬利)       WEB明編書サービス登録もこちら       複数枚カードをお持ち(                                        | 第1条(Vpassの登録)<br>1. 別途記載のVJA加盟の<br>携カードを除く)保有<br><sup>ア場在はスオーレフィ</sup><br>の場合、本サービスの                                                                                           | クレジットカード会社(以下、「!<br>着のうち、当方または当方の提携<br>NF、「オサービス」といいます                                                                        | 当方」といいます)は、当方<br>会社などが当方のホームペー<br>トを利用すスために 本現約<br>記いたします。                                  | へ<br>9発行したカード(一部の提<br>Siltるだいて「Vpass」の名称<br>多承認のつうジェナが定めスエ | 形式で記録・保存ができます。<br>※紙の明細書は郵送されなくなります。                                                                         |
| <ul> <li>Vpassおよび「カー</li> <li>Vpassのみを登録</li> </ul>                                        | ドご利用代金WEB明細                                                                                                    | 書サービス」 を登録                                                                                                    |                                                                                             |                                                            | or                                                                                                    |
|                                                                                            |                                                                                                    |                                                                                                    |                                                                                             |                                                            | Vpass のみ登録                                                                                                   |
| 私は、規約および弊社)<br>ます。<br><b>同意</b> (                                                          |                                                                                                    | た日が契約成立日となるこ<br><b>同意する</b>                                                                                                   | ことにつき承認の上、」                                                                                 | 記サービスを申し込み                                                 | ●引き続き紙(郵送)のご利用代金<br>明細書をご希望の場合は、<br>「Vpassのみを登録」を選択                                                          |
|                                                                                            |                                                                                                    |                                                                                                    | V                                                                                           |                                                            |                                                                                                    |

# 5本人認証

#### 「会員番号」、当社登録の「電話番号」をご入力いただき、ご希望の認証方法に 該当するボタンを押してください。

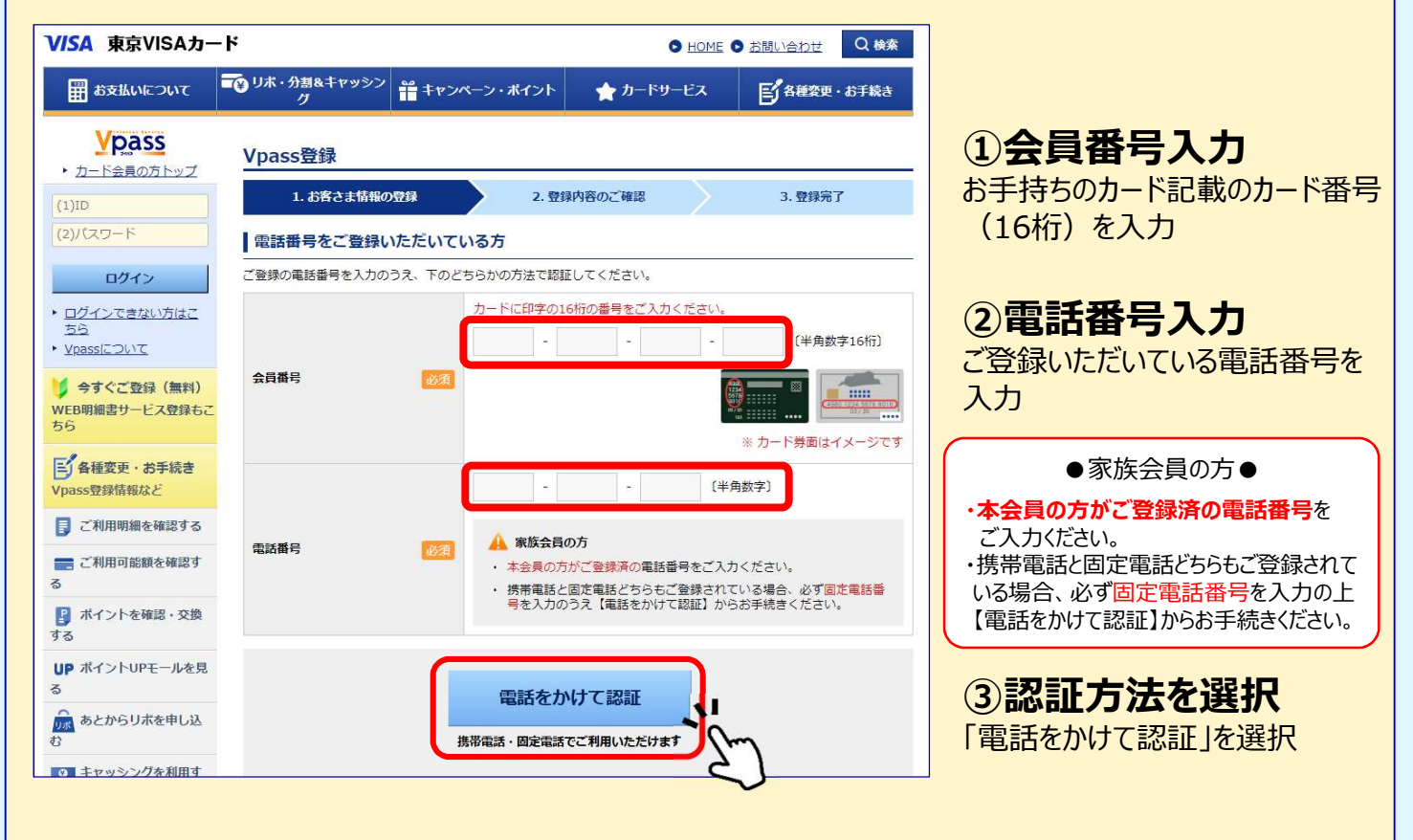

| V/SA 東京VISAカード                                                  | ● <u>HOME</u> ● <u>お問い合わせ</u> Q 検索                    |                          |
|-----------------------------------------------------------------|-------------------------------------------------------|--------------------------|
| 田 お支払いについて     ブリホ・分割&キャッシン     グ     ガ     ボ キャン     グ         | パーン・ポイント ★ カードサービス  「名種変更・お手続き                        | ブレカ頂いた電話来の               |
| ご利用のお手続き                                                        |                                                       |                          |
| 電話番号の認証                                                         |                                                       |                          |
| 前画面でご入力いただいた電話番号から、下記の電話番号<br>い。                                | におかけください。認証完了後、【次へ進む】を押下してくださ                         | ください。                    |
| 電話副                                                             | 認証専用番号                                                | 認証完了後、「次へ進               |
| <u>0800-</u>                                                    |                                                       | おボタンを押して                 |
| <ul> <li>※ お客様の通話料は無料です。</li> <li>※ 番号非通知設定の場合は認証されま</li> </ul> | せん-                                                   | ください。                    |
| ※ 認証されない場合、お客さまの電話<br>ださい。                                      | 書号、電話認証専用番号の双方をお確かめく                                  |                          |
|                                                                 |                                                       |                          |
| キャンセル                                                           | 次へ進む                                                  |                          |
|                                                                 | E)                                                    |                          |
|                                                                 |                                                       |                          |
| 電話をかけて認証」での                                                     | <ul> <li>●こ登録されている電話番号</li> <li>● 入力した電話番号</li> </ul> | と相違している<br>テの電話委号が異かっている |
| 电前田方認証がてきない場                                                    | <ul> <li>●発信者番号が非通知の設</li> </ul>                      | 定になっている                  |
| 右記の理由が考えられます                                                    | - ●発信者番号が非通知の設                                        | 定になっている                  |

# 6 お客様情報の入力

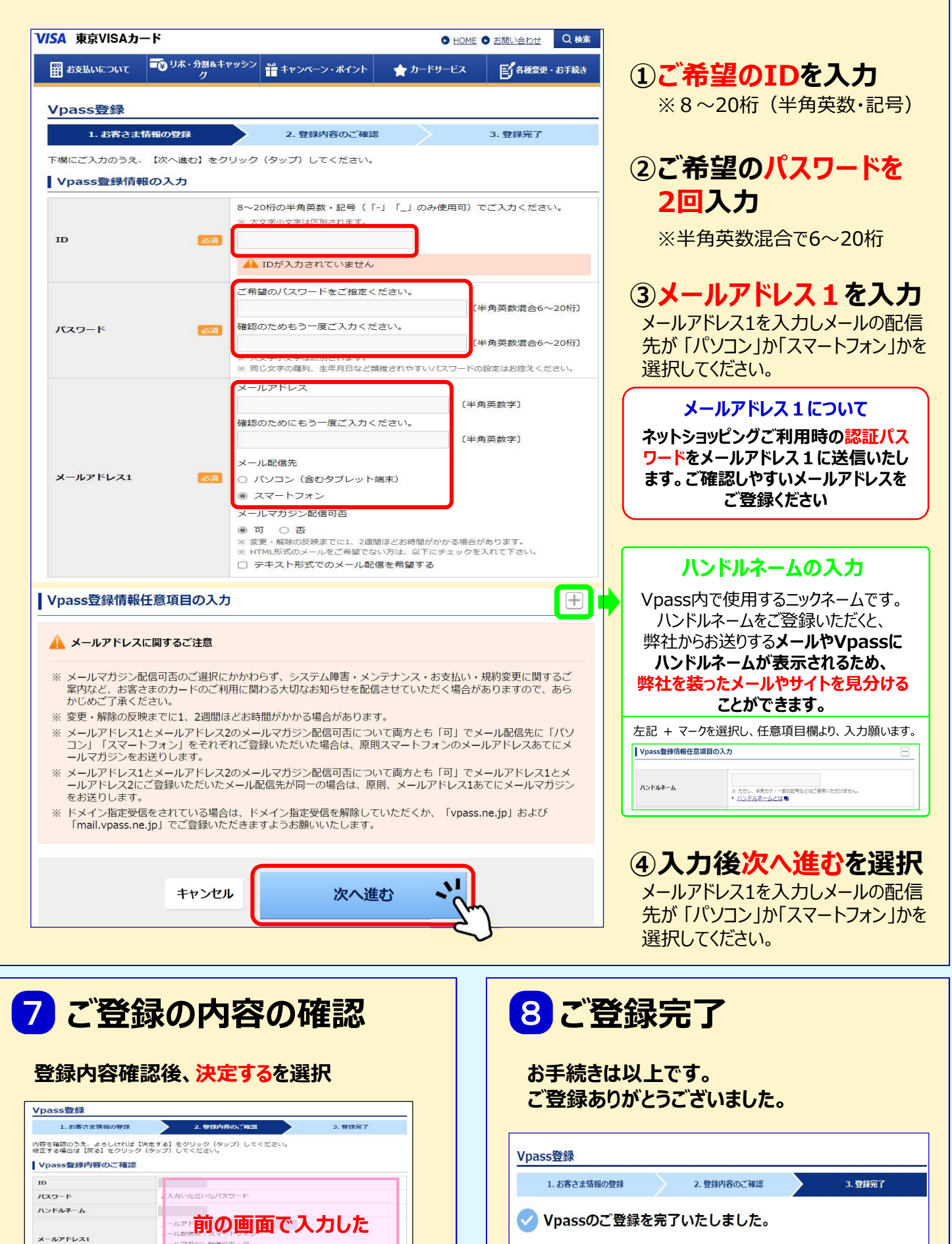

ものが表示されます。

配信可否

FS

決定する

メールアドレス2

ご登録いただいた内容は以下のとおりです。 ID・バスワードの書面でのご案内はいたしませんので、お忘れにならないようご注意ください。また、第三者に知られた りしないよう大切に管理してください。 Vpassのマイベージは<u>こちら</u>。